## Instrukcja aktualizacji obrazu dysku Squareone

 Zaloguj się do urządzenia jako administrator (admin/admin). Przejdź do zakładki:

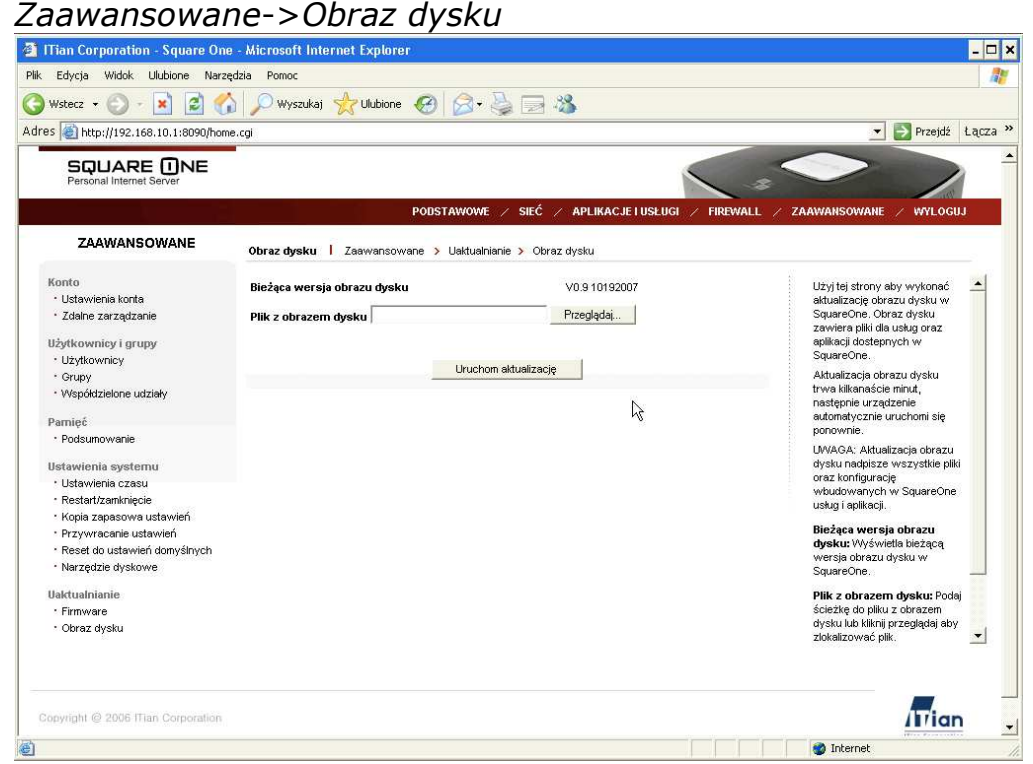

2. Kliknij przycisk *Przeglądaj* i wskaż plik z obrazem dysku (plik z rozszerzeniem \*.tar.bz2).

| /ybieranie pliku                                                                                                    |                                                     | -           | ? ×                                                                    | _ [                                                                                                    |
|----------------------------------------------------------------------------------------------------|-----------------------------------------------------|-------------|------------------------------------------------------------------------|----------------------------------------------------------------------------------------------------|
| Szukaj w: Cookies<br>More bieząco<br>dokumenty<br>Cookies<br>dokumenty<br>Cookies<br>More bieząco<br>dokumenty<br>Cookies<br>More bieząco<br>dokumenty<br>Cookies<br>More bieząco<br>dokumenty<br>Cookies<br>Cookies<br>More bieząco<br>dokumenty<br>Cookies                                                                                                    | t<br>tokumenty                                      | v O 🕸 🖻 🖽 · |                                                                        | Przejdź Łączz                                                                                                    |
| Pulpit  Pulpit Pulpit P | vi.106-080903-5Q201K.tav.bz2                        |             | APLIKACJE I USŁUGI 🥢 FIREM<br>Jysku<br>106-080903-SQ201K<br>?rzeglądaj | ALL ZAAWANSOWANE WYLOGUJ                                                                                                    |
| Moje miejcoa<br>sieciowe<br>Pliki typu:                                                                                                    | hddimage-v1.10b-080903-SQ2<br>Wszystkie pliki (*.*) | D1K.tar     | Otwórz<br>Anuluj                                                       | Aktualizacja obrazu dysku<br>trva kilikonaście minut,<br>następnie urządzenie<br>automatycznie uruchomi się<br>ponownie.                                                    |
| Ustawienia systemu<br>• Ustawienia czasu<br>• Restart/zamknięcie<br>• Kopia zapasowa ustawi                                                                                                    | 'n                                                  | ·v          |                                                                        | UWAVAS, Aktualizacje obrazu<br>dysku nadpisze wszystkie pilki<br>oraz konfigurację<br>wbudowanych w SquareOne<br>usług i apilkacji.                                         |
| <ul> <li>Przywracanie ustawień</li> <li>Reset do ustawień domy</li> <li>Narzędzie dyskowe</li> <li>Uaktualnianie</li> <li>Firmware</li> <li>Obraz dysku</li> </ul>                                                                                                    | śinych                                              |             |                                                                        | Bieżąca wersja obrazu<br>dysku: Wyświelki bieżącą<br>wersja obrazu dysku w<br>Square obrazen dysku: Podaj<br>ścieżkę do pilku z obrazem<br>dysku lub kilknij przeglądaj aby |
| Firmware     Obraz dysku Copyright @ 2006 ITian Cor                                                                                                    | poration                                            |             |                                                                        | scieżką do piłku z okrazem<br>dysku bu kikimi przedajądaj aby<br>złokalizować piłk.                                                                                         |
| Gotowe                                                                                                    |                                                     |             |                                                                        | 🔮 Internet                                                                                                    |

3. Kliknij przycisk *Uruchom aktualizację*, pojawi się komunikat, który zaakceptuj klikając *OK*.

4.

| Microsof         | t Internet Explorer 🛛 🗙                                                                                                    |  |  |  |  |
|------------------|----------------------------------------------------------------------------------------------------|--|--|--|--|
| 2                | Podczas aktualizacji firmware wszystkie połączenia sieciowe i usługi zostaną przerwane. System uruchomi si<br>ponownie po aktualizacji. Czy chcesz kontynuować? |  |  |  |  |
|                  | OK Anuluj                                                                                                    |  |  |  |  |
| Urucho<br>przerw | omi się proces aktualizacji, który nie może zostać<br>any, czekaj aż przeglądarka wyświetli poniższy                                                            |  |  |  |  |

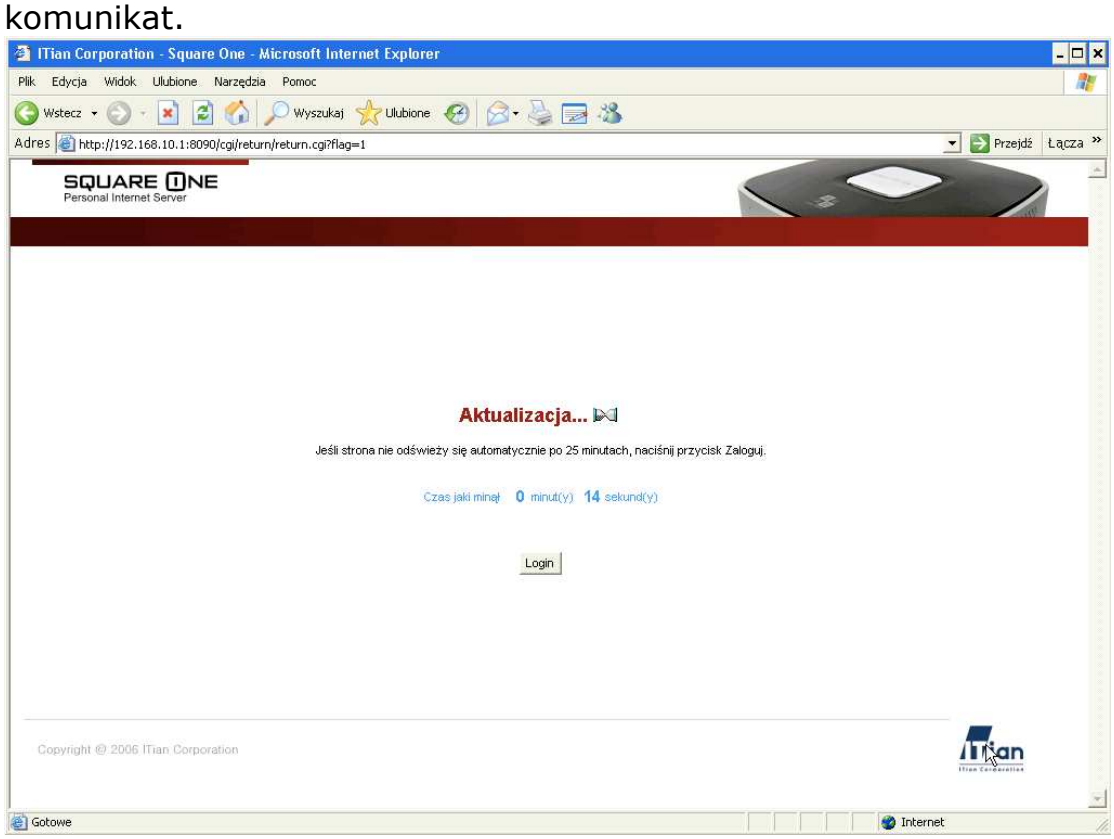

5. Poczekaj, aż urządzenie uruchomi się ponownie.

UWAGA! Aktualizowanie obrazu dysku spowoduje usunięcie wszystkich danych znajdujących się na dysku wewnątrz urządzenia! Preinstalowane aplikacje, które mają polski interfejs użytkownika zostaną zastąpione aplikacjami z anglojęzycznym interfejsem użytkownika.